## <①求職者マイページアカウント登録>の入力方法

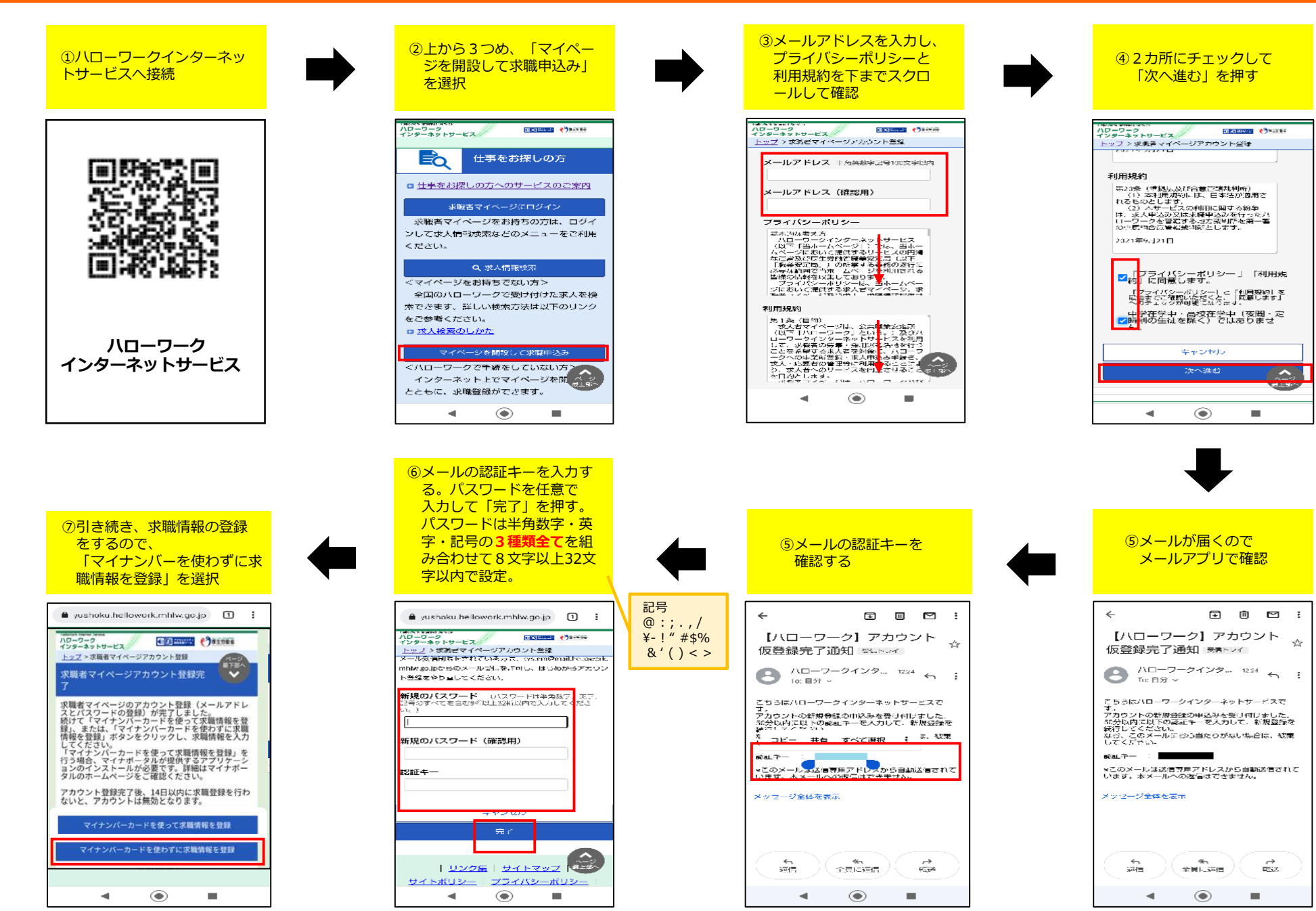

2025/03

## <②求職情報を登録>の入力方法

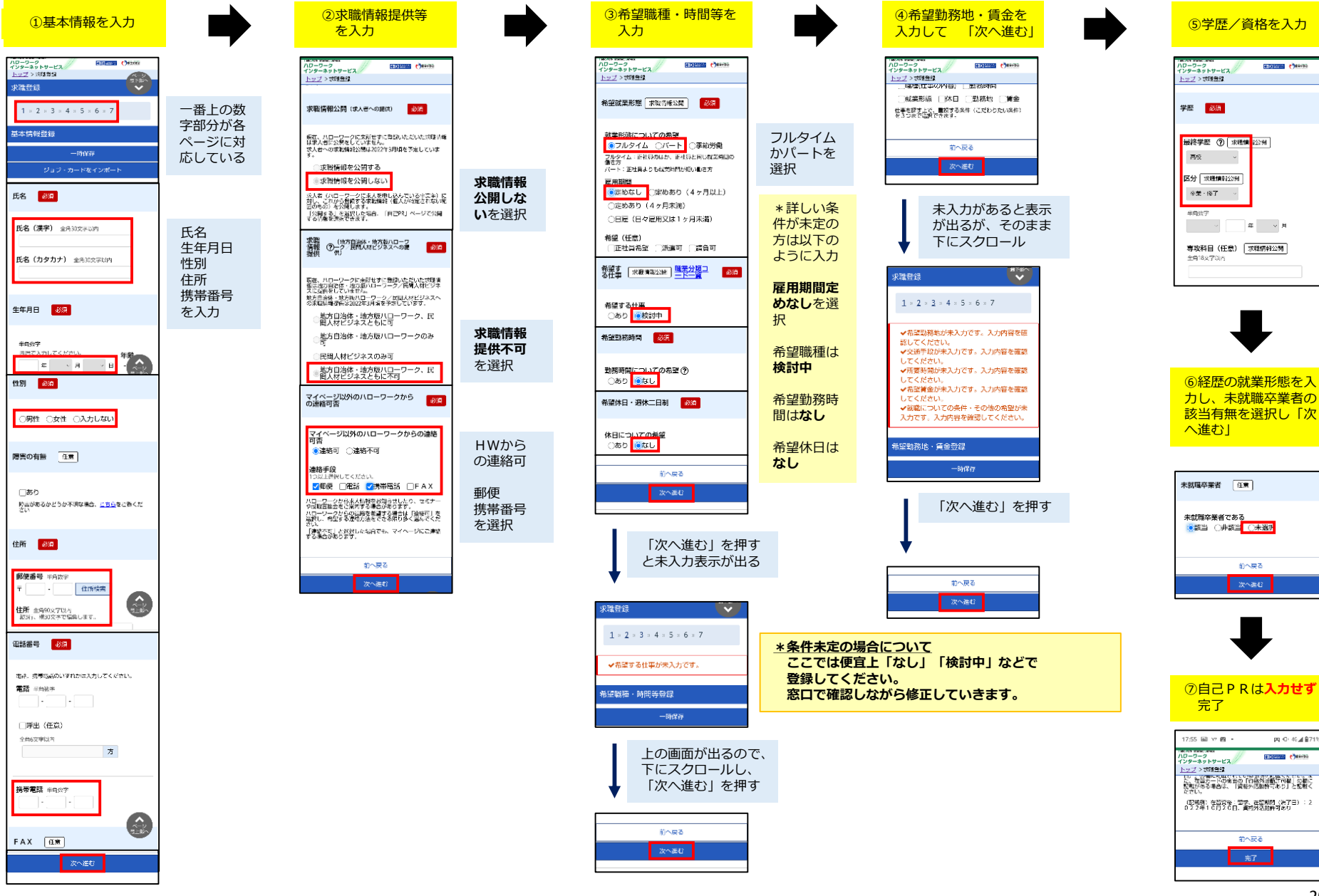

## <③マイページホーム画面の見方(スマートフォン編)>

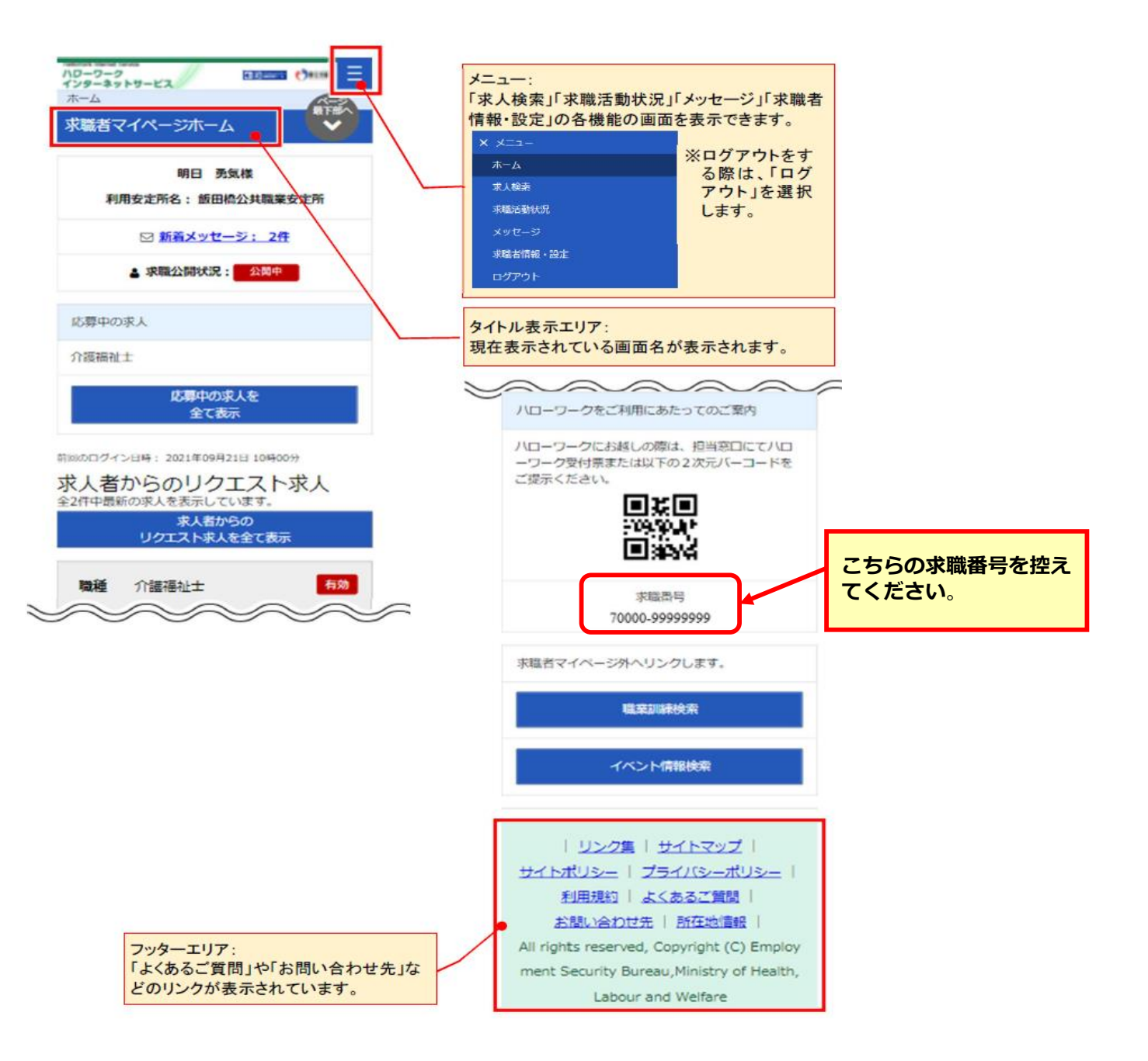